Profilkezelő Profilok kezelé

Alaptest

Profil kiválasztása

Felvet ▼ Rajzfóliák

(P) j Vázlat

00

Vizszintes nyújtás

Függőleges nyújtás Nyilás hivati

Mag 🚰 📄 Felületek felülbírálás

Polytonos

 Equipidade beton - 04

Komponensek - Kiválasztott

Vágás vég vonalak mutatása

Cal Essetevő területének listázása er alapján:

gységes profil kontúrok

Szaggatott

Felülbirálás

Folytonos

Profil tárolása

nálható 

> 0 ۲

> > 18 ×

-

1.88

0

## 4. gyakorlat

### Alapozás, födémek, tetők elkészítése:

Olvassuk be a korábban elmentett "Nyaraló" nevű rajzunkat.

A továbbiakban a földszintről az alapozási szintre átmásolt falakat alakítjuk át alaptestekké, a Navigátor ablakban tegyük aktívvá a -1. Alapozás szintet.

Először készítsünk a mellékelt ábra szerinti méretekkel egy fordított T alakú alaptestet. Válasszuk ki a Tervezés / Összetett profilok / Profilkezelő... (A Profilkezelőt a Lehetőség / Elem tulajdonságok /, ill. az Ablak / Paletták / menüben is megtaláljuk). A Profilkezelőben nyomjuk meg az új profil reference létrehozása gombot, adjunk az új profilnak nevet, (pl. Alaptest) és készítsük el a jobbra látható alaptestet kitöltésből, bekapcsolva a kontúrvonal látha-

tóságát, és a kontúrnak, mint a későbbi elmetszet felületek tollának a 27es tollat (0,35mm) válasszuk ki. A kitöltés mintázata legyen TA-04 Beton - tartószerkezet. Legyen bekapcsolva a Felhasználható: ikonok közül

> a Fal ikonja, és a kitöltés megrajzolásakor figyeljünk arra, hogy az alaptest alsó síkja közepén (a szélétől 45 cm-

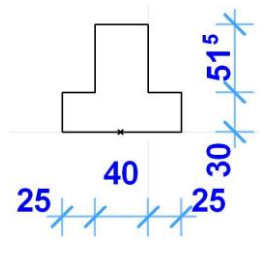

2 X

re) legyen az origó, mert ez határozza meg a később ilyen profillal rajzolt falak referencia vonalának vízszintes és függőleges irányú helyzetét.

A **Profil tárolása** gombbal mentsük el a profilt. A Profilkezelő ablak bezárása után jelöljük ki az

📓 Kijelölt falak beállításai

**. .**⊅

1 + 0.000

összes falat, (a Fal eszköz kiválasztása, maid vagy a Szerkesztés / Falak kiválasztása menü. vagy a Ctrl a billentyű-kombináció). A fal párbeszédablakában

válasszuk ki az összetett profil faltípust, azon belül az imént létrehozott Alaptest profilunkat.

A fal alsó síkját igazítsuk a szint alsó síkjához (a Honszint -1. Alapozás (Jelenlegi)) síkjától megadva: a mező értéke legyen: 0,000).

A profillal készített elem (pl. fal) felületeit igény szerint felülbírálhatjuk más felületekkel - a profilszerkesztőn belül a profil kontúrvonalához tartozó felületeket, a profilból készített elem párbeszédablakában (pl. fal esetében a Fal párbeszédablakában) a Modell panelen a véglezáró felületet amennyiben nem egységes építőanyagként hozzuk létre a profilból készített elemet (pl. falat).

Jóváhagyás után az alaptestek az alaprajzi ablakban most nézetben látszanak. Ennek oka, hogy az alaprajzi metszősík az eredeti beállítás szerint 1,10 m magasan metszi el az alapraj-

1/9. oldal

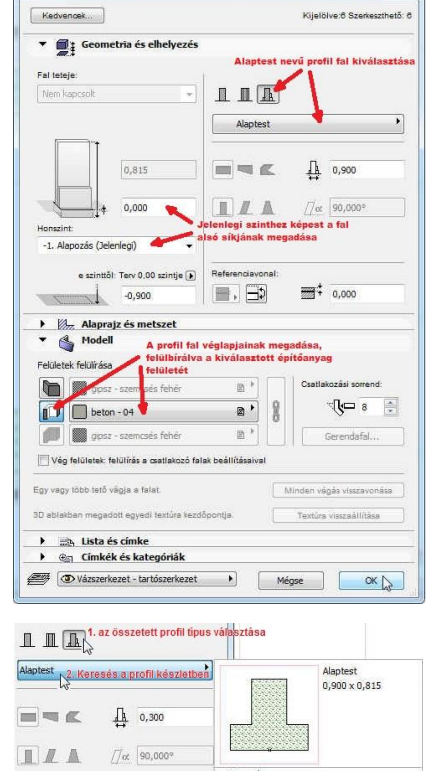

0700

Ta Fol

Utolsó módosítás: 2015.09.28. 21:57:44

zot. Ahhoz, hogy elmetszve lássuk az alaptesteket, a **Dokumentáció** / **Alaprajzi metsző**síkok... menüben a metszősíkot 0,60 méterre állítsuk át.

Ha az elmetszett profil fal nyitott vége (a belső 30-as falnál lehet ilyen) nem azonos metszetvonallal jelenik meg, mint az oldalsó elmetszett kontúrok (valós tollvastagság bekapcsolt állapotában látszik csak), akkor ez a profilszerkesztőben módosítható. A **Profilkezelő** az *Alaptest* nevű profilunkkal közvetlenül is megnyitható, ha a kijelölt falra jobb  $\mathcal{D}$  gombbal kattintva, a felugró menülistából az **Összetett profil szerkesztése...** me-

nüt választjuk. Kijelölve a profilunk kitöltését, kapcsoljuk ki a kitöltés kontúrját, majd **Profilkezelő** ablak **▼ Komponensek – Kiválasztott** blokkjában le-

gyen bekapcsolva a *Vágás vég vonalak mutatása* jelölőnégyzet, és válasszuk ki a megfelelő tollat (pl. *ábránkon a 27-es 0,35mm-es toll*) a metszetvonal számára (ha ez a kapcsoló szürke, és nem módosítható, akkor az alsó **Felülbírálás** gomb megnyomása után szerkeszthetővé válik). Ismét nyomjuk meg a lenti alsó **Felülbírálás** 

gombot, és kapcsoljuk vissza a kitöltés kontúrját, ekkor rákérdez, hogy minden élre vonatkozzon-e a kontúr tolla, vagy az egyedi (profilfal végkontúr) vonalat tartsa meg. Válasszuk, a *Változások alkalmazása az egyedikre* opciót, és a kontúrnak is adjuk meg ugyanazt a tollat, mint az imént a vég vonalánál (*pl. a 27-est*). A **Profil tárolása** gombbal mentsük el a változásokat, a **Profilkezelő** bezárása után az elmetszett felületek kontúrja "megjavul", egységes lesz a teljes kontúr.

Mozgassuk el a külső alaptesteket annyira, hogy az alaptest felső részének külső síkja 2 cm-es negatív lábazati síkot eredményezzen. Ehhez -7 cm-rel kell elmozgatni ezeket az alaptesteket. Ezt legegyszerűbben a fal referencia vonalainak eltolásával tehetjük meg. Jelöljük ki a külső alaptesteket, és a fal párbeszédablakában a referencia vonal helyzetét -0,07 *m*-re módosítsuk. Miután így nem a referencia vonalak fognak odébb kerülni, hanem – azok helyben maradva – a falak kerülnek a kívánt helyre.

Úgy tudjuk ellenőrizni a felette lévő szinthez viszonyítva az alaptestek helyzetét, hogy a Nézetek / Pausz menü, vagy Alt F2 billentyű-kombinációval bekapcsolunk egy másik nézetablakot (ami ha nem a *Földszint* lenne, akkor a felső eszközsoron a Pausz ikonja melletti legördíthető menüben kattintva a Referencia kiválasztása / E szint felett-re, ill. a *Navigátor* ablakban a **0. Földszint**-re kattintva jobb ⊕ gombbal a Megjelenítés pausz referenciaként menüt kiválasztva). Az ellenőrzésnél zavaró lehet, hogy az alaptest elmetszett kontúrvonala vastag vonallal jelenik meg, ill. hogy az alaptest kitöltései eltakarják a pauszként alatta megjelenítéti földszinti alaprajz egyes részeit. A vonalvastagságok ki-bekapcsolását a Nézetek / Megjelenítési lehetőségek a képernyőn / Valós tollvastagságok kapcsolóval változtathatjuk, a kitöltések és helyiségek átlátszóságát a pausz funkció bekapcsolt állapotában, a pausz ikon melletti legördülő menüben kapcsolhatjuk ki-be (*Átlátszó kitöltések és helyiségek*). (Segíthet még a különböző szinteken elhelyezett elemek egymáshoz viszonyított helyzetének ellenőrzésében az 1. gyakorlatban megismert szerkesztővonalak aktiválása a külső falkontúron. De ellenőrizhetjük 3D-s ablakban is az alaptestek és a felette lévő falak egymáshoz viszonyított elhelyezését az F5 billentyűvel ativálva a 3D-s ablakot.)

További ellenőrzéshez igazítsuk a kótákat az alapokhoz, miután a földszintről átmásolt kóták végpontjai az átalakított falak miatt nem a teljes szélességi és hosszúsági méreteket mutatják. Így az alapok x irányú mérete, a 2-2 cm negatív lábazati visszaugrást, és az alaptest 25-25 cm – es pozitív túlnyúlását figyelembe véve: 9,10-0,04 + 0,50 = 9,56 méter, a y irányú mérete pedig 5,40-0,04+0,50 = 5,86 méter kell, hogy legyen (legegyszerűbb ezt a külső kóták letörlésével és automatikus kótázással újra előállítani).

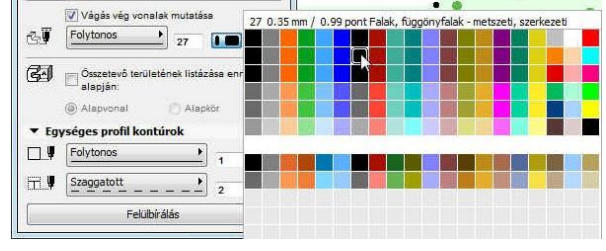

A kisebbik belső alaptest hosszát mindkét irányban növeljük még meg 5-5 cm-rel. Ezt a keretes kijelölő eszköz (Kijelölő eszköz) kiválasztásával, majd a módosítani kívánt terület bekeretezé-

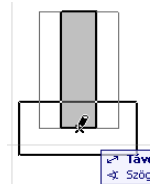

köz (*Kijelölő eszköz*) kiválasztásával, majd a módosítani kívánt terület bekeretezésével, végül a **Szerkesztés / Átalakítás / Nyújtás** (vagy a Cm h gyorsbillentyűkombináció) és a megfelelő távolság megadásával tehetjük meg. A fenti **Nyújtsd** művelet eredményeként a kerettel kijelölt falvég(ek) az adott irányba elmozdulnak, míg a kijelölt kereten kívüli részek helyben maradnak. A nyújtást megtehetjük úgy is, hogy a falat kijelölve a módosítani kívánt pontra

kattintunk és a megfelelő távolságot megadjuk, ha falrajzoláskor a felugró ablakban a "Nyújtás" ( $\mathbb{P} \oplus \mathbb{P} \times \mathbb{P}$  (Nyújtás) van kiválasztva.

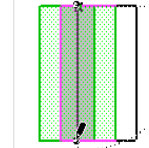

Az eddigi módosítások a jobb oldali ábrához hasonló alaprajzi állapotot eredményezik (a bekapcsolt pausz funkció mutatja a felette lévő **0. Földszint** alaprajzát is):

A következő lépés az aljzatbeton lemezeinek elhelyezése.

Ehhez az *Eszköztáron* a **Födém** eszközt válasszuk ki, majd a födém párbeszédablakában az alsó és felső síkot meghatározó méreteket adjuk meg. Mint a következő – *födém alapbeál*-

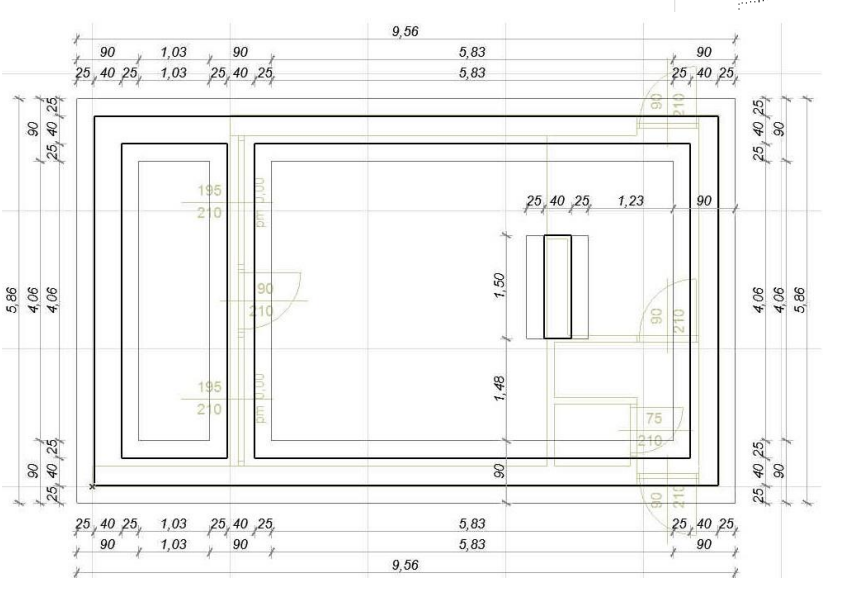

*lításai* – ábrán látható, ezt a födém vastagság és a födém felső síkjának megadásával tehetjük

| Kedvence   |                                       | födém vastagsága<br>(nem változtathati | a<br>b, ha                     |                                    | Ala                              | pérté       |
|------------|---------------------------------------|----------------------------------------|--------------------------------|------------------------------------|----------------------------------|-------------|
| - 📑        | Geometria és elhelyeres               | beállítva)                             | an                             |                                    |                                  |             |
|            | 0,100                                 | egyszerű (                             | egyréte<br>netszet<br>endelt ( | gű - hom<br>hez és fe<br>építőanyi | ogén) fi<br>elületek<br>ag kivál | bdér<br>hez |
| Z          | 0,815                                 | beton - tartó                          | szerkeze                       | t                                  |                                  | •           |
| Honszint:  | födém felső                           | 5 sikja                                |                                |                                    |                                  | -           |
| -1. Alapoz | ás (Jelenlegi) (a Honszint            |                                        | 10                             | 90,000                             | ۹.                               |             |
|            |                                       | Defense lash                           |                                |                                    |                                  |             |
| -          | e szinttői. Terv 0,00 szintje         | Referenciasak.                         |                                |                                    |                                  |             |
| 11         | 1 -0,085                              |                                        |                                |                                    |                                  |             |
| • 🔓        | Alaprajz és metszet (a                | em telso sikja<br>0,00-tól)            |                                |                                    |                                  |             |
| ▼          | ALAPRAJZI MEGJELENÍTÉ                 | s                                      |                                |                                    |                                  | *           |
|            | Megjelenítés ezen szinteken           | Csak a honszinten                      |                                |                                    | 童                                |             |
| ~          | ELMETSZETT FELÜLETEK                  |                                        |                                |                                    |                                  | =           |
|            | Metszeti vonalak                      | Folytonos                              | -                              |                                    | -                                |             |
| - 4        | Metszeti vonalak tolla                | 0.35 mm                                | 29                             |                                    |                                  |             |
|            | Metszeti kitöltés tollainak felü<br>, | I Semelyik                             |                                |                                    |                                  | +           |
|            |                                       |                                        |                                |                                    |                                  |             |

meg. Ez utóbbit értelmezhetjük az aktuális szinttől is, és a  $\pm 0.00$  szinttől is, attól függően melyiket egyszerűbb, indokoltabb megadni.

A vastagság értékét csak akkor tudjuk változtatni, ha nem réteges szerkezet van kiválasztva, mert azoknál a rétegek vastagságainak összege határozza meg azt. Ha nem réteges,

hanem egyszerű (egyrétegű – homogén) szerkezetet választunk, és ezen belül pél-

szerkezetet választunk, és ezen belül pél dául a *Beton - tartószerkezet* építőanyagot, akkor már beállítható az aljzatbeton tetszőleges vastagságúra, esetünkben

10 cm-re. Természetesen a födémek esetén is van lehetőség további jellemzők megadására (vagy elfogadására), mint pl.

a vonaltípus, felületkitöltés a metszeteken, anyagjelölés, stb.

Ha megadtuk a födém síkjaira vonatkozó adatokat, akkor válasszuk ki a téglalap alakú poligon rajzolást, és adjuk meg a két aljzatlemezt a téglalap vetületük átellenes sarokpontjaival. A terasz aljzata ezzel kész, a belső tér alatti aljzatból még ki kell venni a belső *30 cm*-es fal alatti alap kontúrját. Ez azt jelenti, hogy az aljzatlemezt ki kell lyukasztanunk.

Lyukat úgy lehet poligonban készíteni (így pl. a most födém elemből készített aljzatbetonban, a korábban már megismert kitöltés poligonban, és minden más poligonként megadható elemben – kívéve a poligon kontúrú falakat), hogy kijelöljük azt a poligont, amelyet ki szeretnénk lyukasztani, és a kijelölt

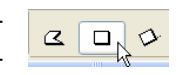

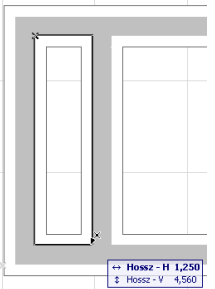

3/9. oldal

# poligonon belül készítünk egy újabb poligont, ami lyukként jelenik meg a kijelölt poligonon belül.

Átváltva a földszint alaprajzára (pl. **Navigátor** ablak: **0. Földszint** kiválasztása), állítsuk vissza az alaprajzi metszősíkunkat *1,10* méterre, majd a **födém** eszközzel helyezzünk el 8 cm vastag réteges szerkezetű elemeket a belső padlóburkolatokhoz. A **födém** eszközzel csak már előzőleg létrehozott réteges szerkezeteket tudunk elhelyezni, ezért először készítsük el a saját réteges födémjeinket (ha nem találunk a meglévők között nekünk megfelelőt). A **Lehetőség / Elem tulaj**-

donságok / Réteges szerkezetek... menüben tehetjük ezt meg. Válasszunk ki egy hasonló réteges szerkezetet, pl. a "Vasbeton födém, úsztatott beton, parketta" nevűt, másoljuk le a **Duplázás...** gombbal és adjunk a másolatnak "2cm hang $szig. + folia + \sim 5cm felbeton + filc$ + 1,2cm szalagparketta" nevet. Ezután készítsük el a réteges szerkezetet a nappaliba a következő rétegek-(a rétegeinkhez válasszunk kel

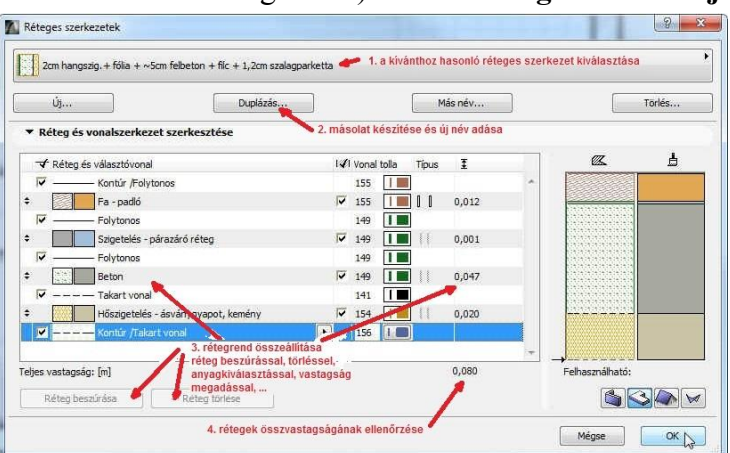

megfelelő építőanyagokat, pl. a szalagparkettának *Fa-padló* nevűt, a filcnek *Szigetelés – párazáró réteg* nevűt, stb.): *12* mm *Fa-padló*, *1* mm *Szigetelés – párazáró réteg*, 47 mm *Beton*, technológiai szigetelő fólia, végül úsztatórétegnek 20 mm *Hőszigetelés - ásványgyapot, kemény* nevű építőanyagot. A felesleges rétegeket törölhetjük (**Réteg törlése** gomb), ill. szükséges új rétegeket az éppen kijelölt rétegen állva az alá lemásolhatjuk (**Réteg beszúrása** gomb). Ha a rétegek vastagságát az utolsó oszlopban helyesen adtuk meg, akkor az összvastagság (*Teljes vastagság: [m]*) 0,08 méter lesz, vagyis 8 cm, amennyi a beltéri padlórétegeink vastagsága. A rétegek alatti-feletti vonaltípusok is beállíthatók, így pl. a szigetelést, ill. a technológiai szigetelő fóliát szaggatott vonaltípussal jelölhetjük (*Takart vonal*).

Ha kész a nappali rétegterve, a rétegrend duplázásával és módosításával újabb réteges szerkezeteket hozhatunk létre. Ezek alapján készítsük el a többi helyiség hideg burkolataihoz is a rétegrendeket: 9 mm kerámia lapburkolat, 4 mm flexibilis ragasztóhabarcs, 47 mm felbeton, technológiai szigetelő fólia, 20 mm hangszigetelő úsztatóréteg, továbbá egy 6 cm vastagot a terasz burkolatához (a hidegpadlós rétegtervet duplázással lemásolva és abból a 20 mm úsztatóréteget kitörölve). A beltéri rétegeknél a felső sík  $\pm 0,00$ , a terasznál - 0,02 méter.

Az elhelyezett födémeknek a 3D-s képeken megjelenő felületei – réteges szerkezetnél – a felső rétegnek kiválasztott építőanyag felületi anyagát jelenítik meg. Ezt lehetőségünk van felülírni úgy, hogy kijelöljük azt a födémet, amelynél módosítani szeretnénk, majd a födém beállító ablakban a **Modell** blokkban a *felületek felülírása*: alatt módosíthatjuk. Ha inaktív a felület

kiválasztó gomb (a födém építőanyagait használja felületnek), akkor a felület kiválasztó gombok előtti módosítandó felületrész gombokkal aktívvá tehetők (akár külön-külön, akár összekapcsolva egyszerre mind).

| • 🗬    | Modell                               |       |   |
|--------|--------------------------------------|-------|---|
| Felüle | tek felülírása                       |       |   |
|        | Fa-lambéria, sötét                   | - B * |   |
|        | Felső felület<br>recervakolat, fehér | B *   | 8 |
|        | Felület-vakolat, fehér               | B '   |   |

A vizesblokk feletti galéria födémjéhez ugyancsak réteges kitöltéssel készítsünk *10* cm-es födémet: *12* mm szalagparketta, *1* mm filc és 87 mm vasbeton lemez rétegekkel, majd helyezzük el ezt a födémlemezt is, a födém felső síkját 2,20 méterre megadva. Ezután kijelölve, az elhelyezett födémet, a párbeszédablakban módosíthatjuk a felületeket, ha szükséges.

Célszerű azt is beállítani, hogy a felette lévő szinthez tartozzon, azért, hogy a továbbiakban ott tudjuk szerkeszteni. Ezt a **Szerkesztés / Elem beállítások / Honszint újradefiniálása** ... menüben tehetjük meg, ha a megjelenő ablakban az *1. Tetőtér* 

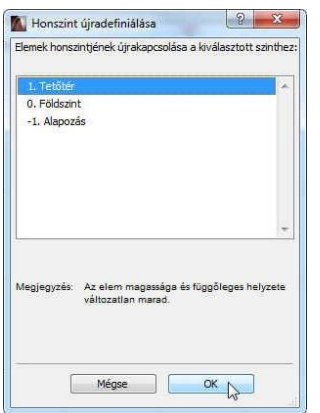

ha a megjelenő ablakban az 1. Tető szintet választjuk ki.

(Amennyiben ezt a födém párbeszédablakában a **Honszint:** alatti legödülő listából a **Szint kiválasztása...** után az *1. Tetőtér* szintet kiválasztva tesszük meg, akkor úgy kerül át a kiválasztott szintre, hogy az új szinthez kapcsolódóan a helyzete is megváltozik, vagyis jelen esetben 2,20 méterrel magasabbra kerül!).

Végezetül födémből készítsük el a koszorút is. A födém beállító ablakában

| Ctrl+Z<br>/l+Shift+Z<br>Ctrl+B | -I<br>zerk                                                                           | xeg Cs<br>≪                                                                                                    |                                                                                                    | inka Abla                         |                                                                                                    | ہ<br>1 - کھ<br>1                                                                                                    |  |  |
|--------------------------------|--------------------------------------------------------------------------------------|----------------------------------------------------------------------------------------------------|----------------------------------------------------------------------------------------------------|-----------------------------------|----------------------------------------------------------------------------------------------------|----------------------------------------------------------------------------------------------------|--|--|
| Riyagas Ctil+X                 |                                                                                      |                                                                                                    |                                                                                                    |                                   |                                                                                                    |                                                                                                    |  |  |
| Ctrl+V                         | isot                                                                                 | engedély                                                                                                    | ével.                                                                                                    | 7                                 |                                                                                                    |                                                                                                    |  |  |
|                                |                                                                                      |                                                                                                    |                                                                                                    |                                   |                                                                                                    |                                                                                                    |  |  |
| Ctrl+A                         |                                                                                      |                                                                                                    |                                                                                                    |                                   |                                                                                                    |                                                                                                    |  |  |
| Ctrl+F                         |                                                                                      |                                                                                                    |                                                                                                    |                                   |                                                                                                    |                                                                                                    |  |  |
|                                |                                                                                      |                                                                                                    |                                                                                                    |                                   |                                                                                                    |                                                                                                    |  |  |
| ,                              |                                                                                      |                                                                                                    |                                                                                                    |                                   |                                                                                                    |                                                                                                    |  |  |
|                                |                                                                                      |                                                                                                    |                                                                                                    |                                   |                                                                                                    |                                                                                                    |  |  |
|                                |                                                                                      |                                                                                                    |                                                                                                    |                                   |                                                                                                    |                                                                                                    |  |  |
| ,                              |                                                                                      |                                                                                                    |                                                                                                    |                                   |                                                                                                    |                                                                                                    |  |  |
| ,                              |                                                                                      |                                                                                                    |                                                                                                    |                                   |                                                                                                    |                                                                                                    |  |  |
| ,                              |                                                                                      |                                                                                                    |                                                                                                    |                                   |                                                                                                    |                                                                                                    |  |  |
| ,                              |                                                                                      |                                                                                                    |                                                                                                    |                                   |                                                                                                    |                                                                                                    |  |  |
| Élem beállítások               |                                                                                      |                                                                                                    | ek móg                                                                                                    | ositása                           | Ctrl+                                                                                                    | Shift+T                                                                                                    |  |  |
| Referenciavonal és sik         |                                                                                      | Kijelölt födémek beállításai Ctrl+T                                                                                                    |                                                                                                    |                                   |                                                                                                    |                                                                                                    |  |  |
|                                | *                                                                                    | Kedver                                                                                                    | ncek                                                                                                    |                                   |                                                                                                    |                                                                                                    |  |  |
|                                | 1                                                                                    | Param                                                                                                    | éterek fi<br>éterek á                                                                                                    | slvétele<br>tadása                | Ctrl                                                                                                    | Alt+C<br>+Alt+C                                                                                                    |  |  |
|                                |                                                                                      |                                                                                                    |                                                                                                    |                                   |                                                                                                    |                                                                                                    |  |  |
|                                | entăció Le<br>Ctri+Z<br>ri+Shift+Z<br>Ctri+B<br>Ctri+K<br>Ctri+C<br>Ctri+C<br>Ctri+F | Col+Z<br>Col+Z<br>Col+Z<br>Col+Z<br>Col+Z<br>Col+S<br>Col+X<br>Col+A<br>Col+X<br>Col+A<br>Col+A<br>Col+A<br>Col+A<br>Col+Z<br>Col+Z<br>Co | Ctri-Z<br>Ctri-Z<br>Ctri-Z<br>Ctri-Shifa-ZZ<br>Ctri-B<br>Reference<br>Ctri-C<br>Ctri-C<br>Ctri | CH-CC CH-Z CH-AD CHARDER CLARADER | entició Letteritor Capatronava Abb<br>Col-Z<br>Col-B<br>Col-X<br>Col-B<br>Col-X<br>Col-B<br>Col-X<br>Col-C<br>Col-C<br>Col-C<br>Col-C<br>Col-C<br>Col-C<br>Col-C<br>Col-C<br>Col-Z<br>Col-B<br>Regeliote de la col-<br>Col-C<br>Col-Z<br>Col-Z<br>Col-Z<br>Col-Z<br>Col-S<br>Regeliote de la col-<br>S<br>Regeliote de la col-<br>Paranteces fectured<br>Paranteces fectured<br>Paranteces fectured | enticic function Capatimuna Abb Sy<br>Cort-Z<br>Cort-B<br>Cort-Z<br>Cort-B<br>Cort-C<br>Cort-C<br>Cort- |  |  |

váltsunk át réteges szerkezetről egyszerű födémre, metszeti kitöltésnek és felületi anyagnak (vagyis építőanyagnak) válasszunk a külső falunkkal azonosat (pl. *TA-03 Falazóblokk - tartószerkezet*), a *honszint* legyen itt is az *1. Tetőtér* szintje, a felső síkot 0,10 méterre (vagy a *Terv*  $\pm 0,00$ -tól 2,30 méterre) állítsuk, a födémvastagságot pedig 20 cm-re. Készítsünk egy téglalap alakú födémet a terasz nélküli külső falkontúrra. (Ha az alaprajzi ablakban nem az aktuális szinten hozunk létre elemet, akkor figyelmeztet a program, hogy nem látható szintre kerülnek elemek. Amennyiben ez volt a szándékunk – mint jelen esetben is – a **Folytatás** gombbal jóváhagyhatjuk a figyelmeztető üzenetet). Váltsunk át a tetőtér alaprajzára (**Navigátor** ablakban a *Szintek* közül az *1. Tetőtér* kiválasztása), és jelöljük ki a most létrehozott (7,10 x 5,40 méter méretű) födémet. A

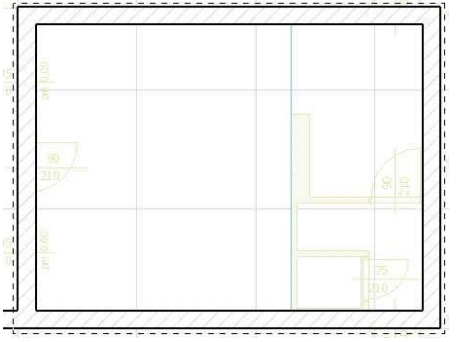

Szerkesztés / Másold (vagy Ctrl + C) majd a Szerkesztés / Toldd be (vagy Ctrl + V) parancsokkal és a szaggatott kereten kívülre kattintva másoljuk le önmagába a födémet (a szaggatott vonalon belülre kattintva elmozgathatnánk a másolatot, de ez most nem célunk). Jelöljük ki az egyik födémet (mindegy melyiket, miután önmagába másoltuk), és az

egyik sarokpontjába, vagy élére kattintva a felugró menüből válasszuk ki az *Összes él eltolása* funkciót. Így a födém minden élét

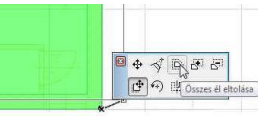

önmagával párhuzamosan el tudjuk tolni. A kurzortól a kijelölt sarokpontig tartó vastagabb vonal mutatja az x vagy y irányt, aminek a segítségével numerikusan megadható az élek eltolása. Legyen ez az épület belseje felé mérve 10 cm.

Jelöljük ki a másik födémet (amelynek másolatát most lekicsinyítettük), és a **Tervezés / Külső** határvonal megadása Varázspálca használatával (vagy a szóköz billentyűvel) jelöljük ki a belső – lekicsinyített – födém kontúrját. Ennek hatására a program végigköveti a kijelölt kontúrt, mintha a kontúron rajzoltunk volna egy födémet. Ez pedig – a fentebb leírtak szerint (ld. aljzatlemez) – a lyuk készítésének a módja. Most tehát létrejött a külső fal külső síkját végigkövető födémkeret a fal anyagával. Ez a koszorún kívüli hőhídat lezáró külső burkolatunk. (Ehhez hasonlóan több függőleges réteget is készíthetünk a födém síkjában a födém külső kontúrja mentén, ha külső burkolat és a szerkezeti födémünk között több réteg is van, pl. a hőszigetelés, légrés, stb., persze utólag az egyes körbefutó rétegeket kijelölve azok anyagát megfelelő építőanyagra lecserélve).

A terasz oldalfala fölé is futtassuk ki külső burkolatot adó födémet a *Sokszög hozzáfűzése* funkcióval.

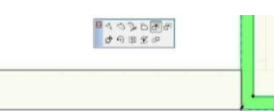

Ezután a lekicsinyített belső födémet jelöljük ki, majd rajzoljunk a külső fal belső kontúrjára illeszkedő téglalapot, ami ismét csak lyukat eredményez a kijelölt

### Építészeti Ábrázolás Tanszék Nappali képzés: Építész-informatika 3.

födémen. Ezután a födém párbeszédablakában módosítsuk az építőanyagot metszeti kitöltést *TA-04 Beton - tartószerkezet*re, a **Modell** anyagainál az él felületeket írjuk felül a falakkal megegyezőre (*pl. Tégla - vörös*). Ezzel elkészítettük a koszorút is.

A korábban (ld. 3. gyakorlat) a földszintről felmásolt külső falaink alsó síkját kell még a koszorú felső síkjához illeszteni, mert a másolás következtében azok alsó síkja a jelenlegi szint alatt 8 cm-rel vannak még (mivel a földszinti falak alsó síkja ennyivel volt a saját szintjük alatt). A koszorú felső síkja a jelenlegi szint felett 10 cm-re került (a  $\pm 0,00$  szinthez képest 2,30 m-re adtuk meg), ezért a tetőtéri külső falakat kijelölve ezek alsó síkját is a jelenlegi szinthez viszonyítva  $\pm 10$  cm-re módosítsuk.

A modellt megnézve 3D-ben a bal oldali ábrának megfelelő képet kapunk, ill. ha a tetőtéri külső falak nélkül nézzük a modell 3D képét, hogy a koszorú is látszódjék, akkor a jobb oldali ábra szerinti lesz az eredmény:

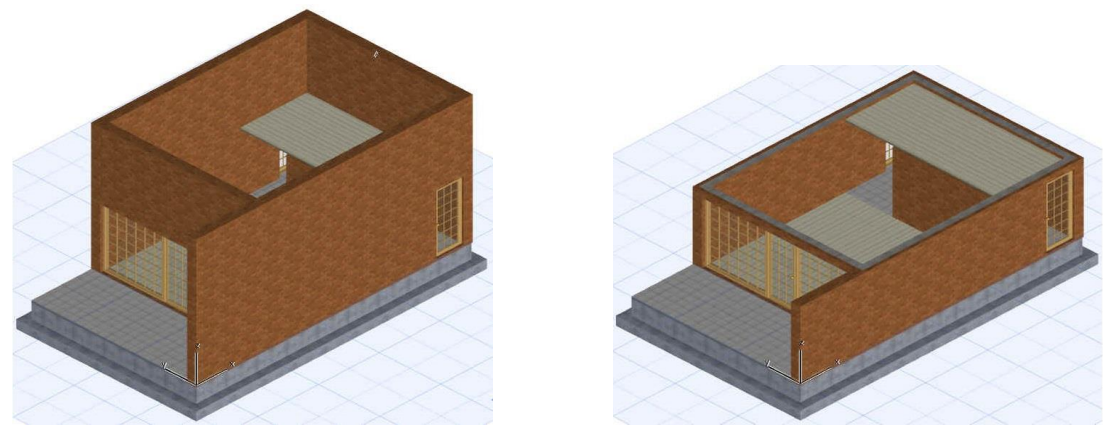

A födémek befejezése után áttérhetünk a tetők elkészítésére.

A készülő nyaralóépületünk felett aszimmetrikus nyeregtető van, melynek hátsó tetőfelülete 45 °-os, az első pedig 30 °-os hajlásszögű. Ezen az egyszerű tetőidomon mutatjuk be a tetőszer-kesztés elvét, amelyet bonyolultabb tetők esetén is hasonlóan alkalmazhatunk.

A tető szerkesztése előtt helyezzük el a talpszelemeneket és a taréjszelement. A szelemenek mérete legyen 12x12 cm.

Ehhez válasszuk ki az **Eszköztár**ból a **Gerenda** eszközt és állítsuk be a szelemenek keresztmetszeti méreteit. A vizes helyiségek melletti külső falnál feküdjön fel a koszorú tetejére, vagyis a felső síkja ezen az oldalon 2,42 méter (2,30 + 0,12), metszeti kitöltésnek és felületi anyagnak válasszuk a *KM-01 Fa - tető* építőanyagot. A **Modell** blokkon belül a *Felületek felülírása* legyen kikapcsolva, így a kiválasztott *fa - tető* építőanyag a gerenda minden oldalán azonosan *fa - szemcsés vízszintes fenyő* nevű felületi mintát eredményez. Gerendát is - a falhoz hasonlóan – egy vonallal hozhatunk létre. Legyen a tengelye a fal külső síkjától

13 cm-rel beljebb és 25-25 cm-rel nyúljon túl a két vége a falak külső síkján. A nappali-terasz közötti falra ülő talpszelemen mérete és elhelyezése is hasonló a másikhoz, de ennek a felső síkja 3,32 méter.

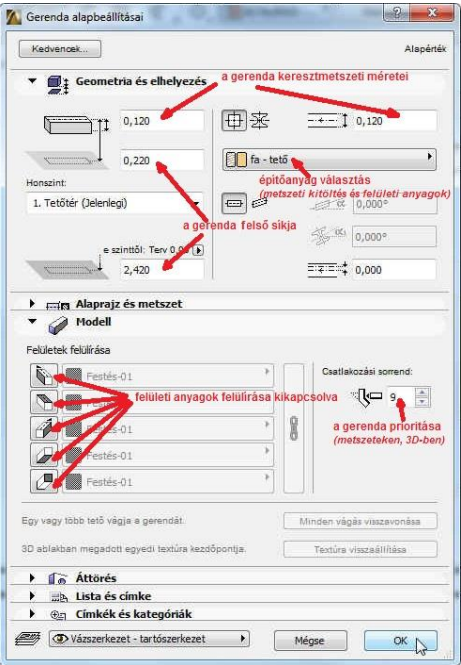

A taréjszelement most még a két talpszelemen közé nagyjából mindkettőtől azonos távolságra helyezzük el, (a vetületének a végleges helyzetét az elkészült tető gerincvonalában tudjuk majd megadni) a magasságát adjuk meg a terv  $\pm 0,00$  szinthez viszonyítva 5,49 méterre.

Nézzük meg 3D-ben először csak az elhelyezett gerendát, majd csak azt a falat amelyikben a gerendát elhelyeztük. A falnak a gerendát tartalmazó része hiányzik. Amennyiben a gerenda építőanyagának a *KM-01 Fa - tető* helyett *BB-01 Fa - padló*-t választottunk volna, akkor ez a rész nem hiányozna, viszont a gerendának csak a falon kívüli része látszódna. Az építőanyagok **összemetsződési prioritása** határozza meg, hogy az egymást átható elemek közül melyek látszódnak. A fal építőanyag *TA-03 Falazóblokk - tartószerkezet*, amelynek az összemetsződési prioritása 730, ami kisebb a *KM-01 Fa - tető* (810), *de nagyobb a BB-01 Fa – padló* (220) összemetsződési prioritásánál.

Ezek után elkezdhetjük a tető szerkesztését. Az Eszköztárban a Tető eszköz kiválasztása után a tetőszerkesztést végezhetjük tetősíkonként, vagy összetett

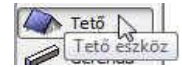

tetőként (*Geometriai módszer: Egyszerű* vagy *Összetett*). Ez utóbbival lehetőségünk van gyorsítani a tetőszerkesztést, ha az épületünk minden homlokzati síkjától azonos hajlásszögű tetősík indul ki (sőt akár több törésvonal is lehet a tetők síkjában – *ld. 2. gyakorlat*, így viszonylag gyorsan kialakíthatunk összetettebb tetőidomokat is, pl. manzárd-tetőt), ez esetben a teljes tetőidom egyszerre készíthető el.

Amennyiben donga, kupola, vagy egyéb íves héjszerkezetet kívánunk készíteni, arra nem a **Tető**, hanem a **Héjszerkezet** eszköz alkalmasabb.

Mivel most csak két tetősíkból áll a tetőnk, válasszuk az *Egyszerű* geometriai módszert.

Az Egyszerű geometriai módszerrel készített tetőkön belül is választhatók további lehetőségek: általános sokszöggel határolt, téglalap, elforgatott téglalap (Építési módszer: Összetett tető, Téglalap, vagy Elforgatott téglalap) vetületi kontúrral.

tés elve, hogy megadjuk a tető hajlásszögét és a tető héjazat vastagságát (a falakhoz és födémekhez hasonlóan itt is csak egyrétegű tetőszerkezet esetén adható meg a vastagság) és a tető vezérvonalának magasságát (ez a tetősík egy tetszőleges fővonala, vagyis egy vízszintes szakasz, ami gyakran az épület homlokzati falsíkjának felső éle), majd megrajzoljuk a tető vezérvonalát és a vízszintes vetületi poligonját. *Ez a poligon azután a kitöltéseknél és a födémeknél leírtak szerint módosítható később (új töréspont szúrható be, elhúzhatók vagy törölhetők a sarokpontjai, lyuk illeszthető a tetősíkba, stb.)* 

Mostani épületünknél a tető párbeszédablakában egyszerű (nem réteges) tetőt készítsünk, építőanyagnak a KM-04 Tetőcserép nevűt válasszuk ki, a tetőszerkesztéshez szükséges fővonal magasságát adjuk meg 2,30 méterre, a tetőhéj vastagságát 20 cm-re, majd először a hátsó tetősíkhoz a hajlásszöget 45 °-ra. A fővonal magasságát akár az alapsíkhoz akár az aktuális szint alsó síkjához viszonyítva is megadhatjuk. A tetőhéj vastagságát kétféleképpen is megadhatjuk: vagy a merőleges szerkezeti vastagságot vagy pedig a

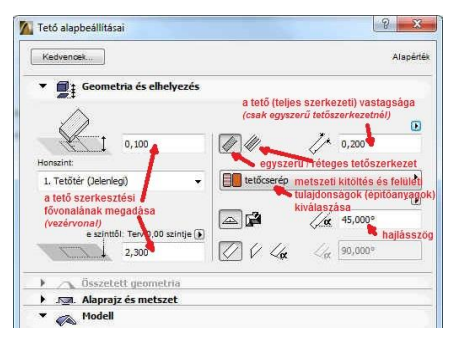

**függőleges** vetületi méretet. Ez utóbbi esetben, ha különböző hajlásszögű illeszkedő tetősíkoknál ezt az értéket adjuk meg azonosra, akkor függőleges lesz a tetősíkok összemetsződési síkja, de persze nem lesz azonos a héjazatok vastagsága, míg ha azonos vastagságú, de eltérő hajlásszögű tetősíkok metsződnek, azok metszési síkjuk természetesen nem lesz függőleges. Bár a merőleges vastagság megadása jobban modellezi a valóságot, néha – bonyolultabb tetőidomoknál – indokolt lehet a függőleges vastagság megadása is.

A *tetőlejtés* esetében is kiválasztható, hogy fokban vagy százalékosan kívánjuk azt megadni. Mind a tetővastagság, mind pedig a tetőlejtés mellett találunk egy kis nyilat, amellyel a fent leírt esetek kiválaszthatók.

A fenti beállítások után húzzuk meg a hátsó tetősík fővonalát a jobb oldali határoló fal külső élén, adjuk meg hogy a fővonaltól melyik irányba emelkedik a tetősík, (ezt a 🍕 alakú 🖑 kurzor mutatja) majd két átellenes pontjával adjuk meg a tetősík vetületi téglalapját. Ehhez legyen az ereszvonal túlnyúlása 50 cm, a két oldalsó oromfalnál pedig 30-

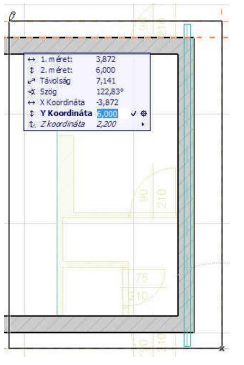

30 cm. A gerincvonal helvét most még nem tudjuk, ezt a másik tetősík fogja kimetszeni, ezért egyelőre a felső határoló fal külső élétől 30 cm-rel feljebb, valahol a feltételezett gerinc közelében adjuk meg. A sarokpontok megadásához használjunk numerikus adatmegadást relatív koordinátákkal. Az első tetősíkot is hasonlóan hozzuk létre, csak a tető hajlásszögét most 30°-ra adjuk meg, a fővonal magassága 2,10 méter legyen, és a terasz első élénél adjuk meg ennek az alaprajzi helyét. A tetőhéj vastagsága most is 20 cm legyen és az eresz túlnyúlását is, mint a hátsó tetősíknál, 50 cm-re, a kétoldali oromfali túlnyúlást 30-30

Ha megnézzük az így kapott épülettömeget egy alkalmas 3 dimenziós nézetben, akkor a mellé-

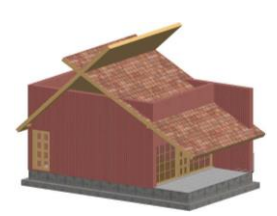

kelt képhez hasonlót kapunk. Látható, hogy két dolgot még feltétlenül módosítanunk kell: a tetősíkokat össze kell metszeni egymással, és a tetőtéri falakat is le kell vágni a tetősíkokkal. Falak tetőkkel való levágása esetében megadható, hogy a tető feletti, vagy az alatta lévő falrész maradjon meg. Amennyiben a födémet, vagy más könyvtári elemet (pl. nyílászárót, bútort, stb.) szeretnénk tetősíkkal lemetszeni, azt is megtehetjük.

Tetősíkot úgy tudunk másik tetősíkkal elmetszeni, (vagy meghosszabbítani annak síkjáig) hogy kijelöljük a metsző tetősíkot, majd a **Ctrl** billentyűt lenyomva tartva az e síkhoz igazítandó tetőélre kattintunk. Jelen esetben először jelöljük ki az egyik tetősíkot és igazítsuk hozzá a másik tetősík felső élét, majd végezzük el ugyanezt, felcserélve a két tetősíkot.

A falak tetősík(ok)hoz igazítása is hasonló elven működik, mint a tetők összemetszése. Jelöljük

ki a metsző tetősíkokat és a **Ctrl** billentyűt lenyomva tartva kattintsunk a lemetszendő fal oldalvonalára. Ha ezt megtesszük körbe a négy tetőtéri fallal, a mellékelt ábra szerinti eredményt kapjuk. Mindez egyszerűbben megtehető, ha kijelöljük az összes metszésben résztvevő falat, födémet és tetőt, majd a Tervezés / Tető extrák / Vágás egyszerű tetővel ... menüt kiválasztva a megjelenő Vágás egyszerű tetővel ablakban

*cm*-re adjuk meg.

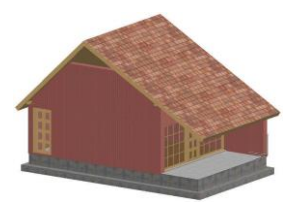

beállítjuk a vágási feltételeket, majd a Vágás gombra kattintunk. Látható, hogy bármelyik módszert is használtuk, a tető a falakat csak levágja, de a falak nem hosszabbítódnak meg a tető síkjáig.

Ahhoz hogy ezt elérjük a falak felső síkját az őket lemetsző tetősíkoknál magasabbra kell beállítani. Jelöljük ki tehát az érintett falakat, hívjuk be a fal párbeszédablakát és módosítsuk 4 méterre a falmagasságot. Ennek beállítása után a modellt ismét térben megnézve már a kívánt eredményt kapjuk.

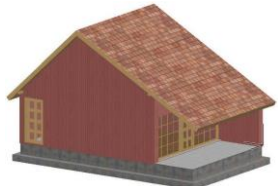

A tetők esetében is, mint azt a falaknál már láttuk, beállítható a párbeszédablak Alaprajz és metszet panel ALAPRAJZI MEGJELENÍTÉS blokkjában, hogy ne csak a saját honszintjén legyen szerkeszthető, hanem Minden kapcsolódó szinten. Ekkor a fenti szerkesztéseket nem csak a tetősíkok saját szintjén tudjuk elvégezni, hanem – akárcsak a falaknál – mindazokon a szinte-

### Építészeti Ábrázolás Tanszék Nappali képzés: Építész-informatika 3.

*ken is, amelybe az elem belenyúlik.* Ugyancsak az *Alaprajz és Metszet* panelen belül a *KONTÚR* blokkban beállítható, hogy a *metszősík feletti vonalak* milyen vonaltípussal jelenjenek meg, állítsuk ezt be *Szaggatott* vonalra.

A tetőknél az alaprajzon megjelenő textúra megjelenítését is ki-bekapcsolhatjuk, szintén az *Alaprajz és metszet* panelen belül a FEDŐ KITÖLTÉSEK melletti kapcsolónégyzettel.

Alaprajzon a tető metszetvonalának magasságát a **Dokumentáció** / **Alaprajzi metszősík...** menüben beállított metszősík magassági értéke határozza meg.

Ha megnézzük csak a falakat és a födémeket 3D-ben, azt látjuk, hogy a teraszfalban lévő födémnyúlványt a tető nem ferdén vágta le, hanem függőlegesen (a tetősik födémek esetén csak a födém poligonját vágja, és alapértelmezetten a födém kontúrra illeszkedő határoló síkjai függőlegesek). Azonban a födém egy tetszőleges élénél (vagy akár az összes élénél) ezeknek a síkoknak a szöge (de a felületi anyagai is) megváltoztathatók. Kattintsunk a kijelölt födém megváltoztatni kívánt élére

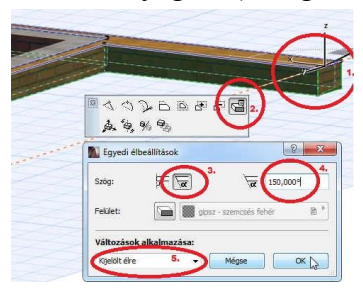

(1.), a felugró ablakban jelöljük ki az utolsó (*Egyedi élbeállítások*) ikont (2.), ott válasszuk a tetszőleges szög megadását (3.), és adjuk meg a kívánt szöget (4.  $\rightarrow$  a szöget a függőleges 90°-hoz viszonyítva kell megadni, jelen esetben 30°-os a tető hajlásszöge, hogy ezzel azonos szögű legyen a födém éle, a 30° kiegészítőszögét, 60°-ot kell a merőleges 90°-hoz hozzáadni, így 150°-ot adjunk meg), végül eldönthetjük, hogy ez a födém *Kijelölt élére*, a *Kijelölt poligonra* (lyukakkal egy födém akár több poligonból is állhat), vagy az *Összes élre* vonatkozzon (5.).

A fenti beállítások után a földszinti alaprajz a tető vetületével ehhez hasonló ábrát eredményez:

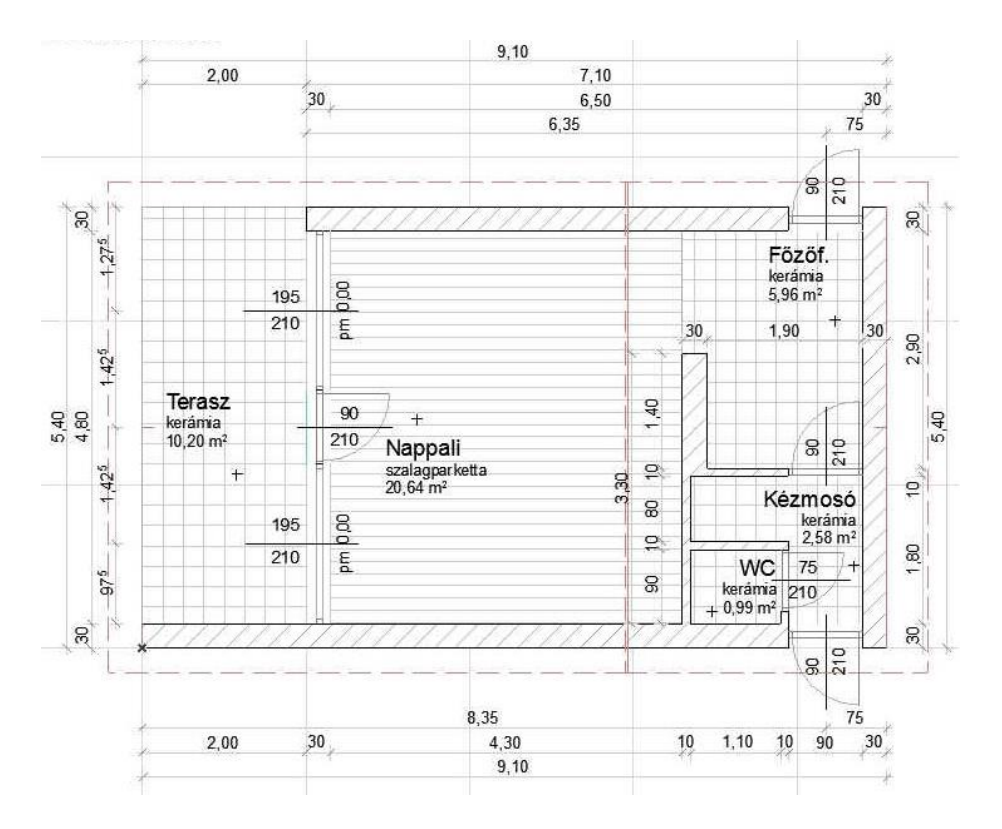

Az eddigi munkánkat elmentve lépjünk ki a programból.